# **PlexWare 2.0** インストレーションガイド

## THE SOFTWARE PLATFORM PROVIDER

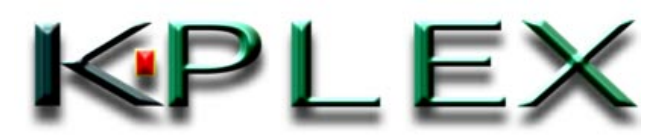

PlexWare V2.0 Installation Guide-J

| 1 | はじ  | うめに          | 3 |
|---|-----|--------------|---|
| 2 | 動   | 作環境          | 4 |
| 3 | イン  | パストレーション     | 5 |
| 3 | 3.1 | セットアップ言語の選択  | 5 |
| 3 | 3.2 | ウィザードの起動     | 5 |
| 3 | 3.3 | 使用許諾契約       | 6 |
| 3 | 3.4 | ユーザ情報の入力     | 6 |
| 3 | 3.5 | インストール先の指定   | 7 |
| 3 | 3.6 | セットアップタイプの指定 | 7 |
| 3 | 3.7 | インストール開始     | 8 |
| 3 | 3.8 | インストール終了     | 8 |
| 4 | アン  | ィインストール      | 9 |

#### 1 はじめに

本文書では、PlexWare のインストールとアンインストール手順について記述します。PlexWare のインストールは PlexWare インストールウィザードによって行われます。このウィザードはデフォルトで、プログラムファイルフォルダ(Program Files)以下に K-Plex フォルダを作成し、K-Plex フォルダ以下に必要なすべてのファイルをコピーします。

そして、PlexWareの動作に必要なすべてのダイナミックリンク・ライブラリを登録し、PlexWare フォ ルダと、そのプログラムアイコンを、Windowsのスタートメニューのプログラムフォルダに追加します。 下記のプログラムアイテムアイコンが追加されます。

- ローカルデスクトップ
- リモートデスクトップ

Windows のスタートメニューからこれらのアイコンを選択することで、PlexWare のデスクトップ環境を起動することができます。

PlexWare に関する文書は、デフォルトでは Program Files¥K-Plex¥PlexWare¥doc フォルダに インストールされます。これらの文書もご参照ください。文書はすべて Adobe Acrobat PDF フォ ーマット形式となっております。

当文書内で使用する、Windows 98、Windows 2000、Windows Me、Internet Explorer の用 語は、Microsoft Corporationの米国およびその他の国における登録商標、または商標です。 PlexWare、PlexKlip は K-Plex Inc の商標登録中です。

# 2 動作環境

PlexWareの動作に必要な環境は、以下のようになっています。

| Pentium II 400MHz以上、もしくはCeleron400MHz以上                                                           |
|---------------------------------------------------------------------------------------------------|
| Windows98SE、Windows Me、Windows 2000<br>(Japanese/English version)                                 |
| 64MB以上                                                                                            |
| 10MB以上                                                                                            |
| LANの場合は、10/100MB、モデムの場合は56Kbps以上<br>(インターネットがアクセスできる環境)                                           |
| TCP/IP                                                                                            |
| Microsoft Internet Explorer 5.0 以上、<br>Microsoft Office 2000、<br>Microsoft MS Net Meeting 3.01 以上 |
|                                                                                                   |

## 3 インストレーション

本章では PlexWare のインストール方法を説明します。 インストール CD の PlexWare フォルダ にある setup.exe をダブルクリックします。

PlexWare SDK をご使用になる場合、PlexWare のインストール後、インストール CD の SDK フ ォルダにある setup.exe をダブルクリックすることでインストールすることができます。 SDK のマニュア ルは、PlexWare に関する文書は、デフォルトで Program Files¥K-Plex¥PlexwareSDK¥doc フ ォルダにインストールされます。これらの文書もご参照ください。

#### 3.1 セットアップ言語の選択

setup.exe を実行すると以下の「セットアップ言語の選択」画面が現れます。「日本語」を選択し、「次へ」ボタンをクリックします。

| セットアップ | 言語の選択            | ×                    |
|--------|------------------|----------------------|
| 12     | このインストールで使<br>い。 | 用する言語を次のリストから選択してくださ |
|        | 日本語              |                      |
|        | ок               | キャンセル                |

#### 3.2 ウィザードの起動

「次へ」ボタンをクリックして、インストールを続行します。

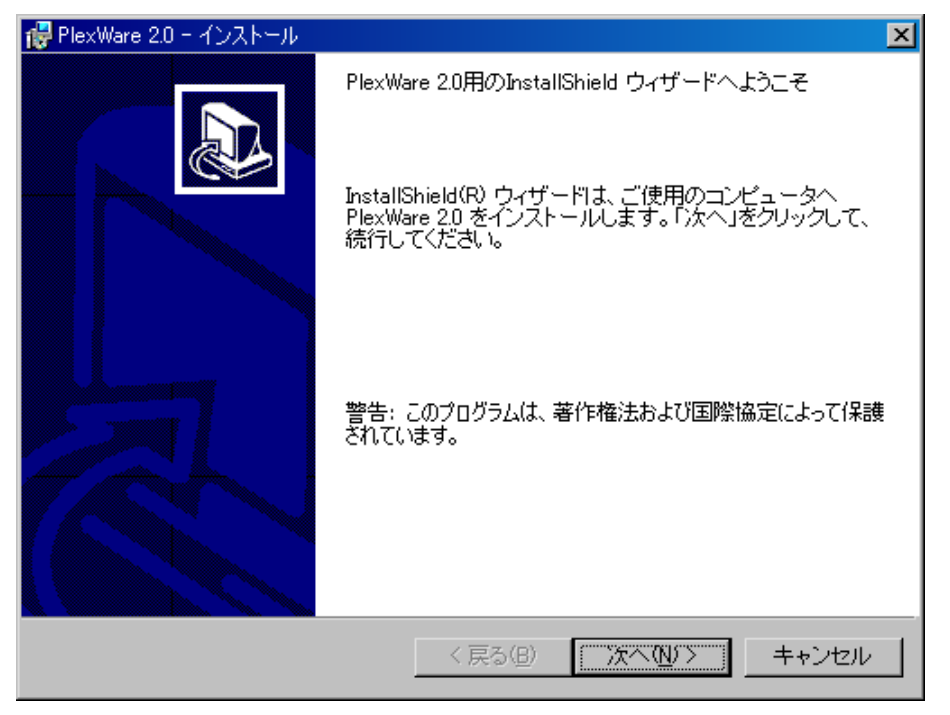

#### 3.3 使用許諾契約

「製品ライセンス契約の条項に同意します」を選択して、「次へ」ボタンをクリックします。

| 🥮 PlexWare 2.0 − インストール                                                                                                    | ×        |
|----------------------------------------------------------------------------------------------------|----------|
| 使用許諾契約                                                                                                    |          |
| 次の製品ライセンス契約を最後まで注意深くお読みください。                                                                                                    |          |
|                                                                                                    | _        |
| ケーブレックス・インク                                                                                                    | ▲        |
| ソフトウェアライセンス契約書                                                                                                    | -        |
| プレックスウェア バージョン2.0                                                                                                    |          |
| <ul> <li>ご注意:本ライセンス契約は、お客様の本ソフトウェアの使用を限定するものです。本ソフトウェアをダウンロード及び/又は本ソフトウェアを使用される前に、本ライセンス契約を注意してお読みください。</li> <li>本ソフトウェアのダウンロードによる使用及び/又は下記の 同意 ボタ</li> </ul> |          |
| ンをクリックすることによって、お客様は本ライセンス契約の規定と条                                                                                                    | <u> </u> |
| ・ 製品ライセンス契約の条項に同意します(A)                                                                                                    |          |
| ○ 製品ライセンス契約の条項に同意しません(D)                                                                                                    |          |
| -<br>Instalishield                                                                                                    | _        |
|                                                                                                    |          |

#### 3.4 ユーザ情報の入力

「ユーザ名」、「所属」、「プロダクトキー」を入力し、インストールの対象となるユーザを選択した後、 「次へ」ボタンをクリックします。

| 🥵 PlexWare 2.0 − インストール                     | ×     |
|---------------------------------------------|-------|
| ユーザ情報                                       |       |
| 情報を入力してください。                                |       |
|                                             |       |
| ユーザ名(山):                                    |       |
| ユーザ名                                        |       |
| 所属():                                       |       |
| 所周                                          |       |
| プロダクトキー(P):<br>                             |       |
| このアプリケーションを次のユーザに対してインストールします:              |       |
| <ul> <li>このコンビュータを使用するすべてのユーザ(A)</li> </ul> |       |
| ○ Balloon のみ(M)                             |       |
|                                             |       |
| InstallShield                               |       |
| < 戻る(B) 次へ(N) >                             | キャンセル |

3.5 インストール先の指定

インストール先のフォルダを変更する場合は「変更」ボタンを押して新しいフォルダを選択して下さい。 デフォルトフォルダにインストールする場合は、このまま「次へ」ボタンをクリックします。

| 💕 PlexWare             | 20 - インストール ×                                                              |
|------------------------|----------------------------------------------------------------------------|
| インストー。<br>このフォ<br>フォルダ | ル先のフォルダ<br>ルダにインストールする場合は、「次へ」をクリックしてください。別の<br>にインストールする場合は、「変更」をクリックします。 |
|                        | PlexWare 2.0 のインストール先:                                                     |
|                        | E:¥Program Files¥K-Plex¥PlexWare¥                                          |
|                        |                                                                            |
|                        |                                                                            |
| InstallShield          | < 戻る(B) (次へ(N))> キャンセル                                                     |

#### 3.6 セットアップタイプの指定

「すべて」を選択し、「次へ」ボタンをクリックします。

| 🚏 PlexWare 2.0 - インストール                                                                          | ×   |
|--------------------------------------------------------------------------------------------------|-----|
| セットアップ タイプ<br>ご利用方法に合わせて最適なセットアップ タイプを選択してください。                                                  |     |
| セットアップ タイプを選択してください。                                                                             |     |
| 「すべて(0)]     「すべて(0)]     「すべてのプログラム機能をインストールします。(最大のディスク     容量を必要とします)                         |     |
| <ul> <li>カスタム(S)</li> <li>インストールするプログラム機能、およびインストール先を選択することができます。製品をよくご存知のユーザにお勧めします。</li> </ul> |     |
| InstallShield<br>〈戻る(B) 次へ(N) > キャン1                                                             | 211 |

3.7 インストール開始

「インストール」ボタンをクリックし、PlexWareのインストールを開始します。

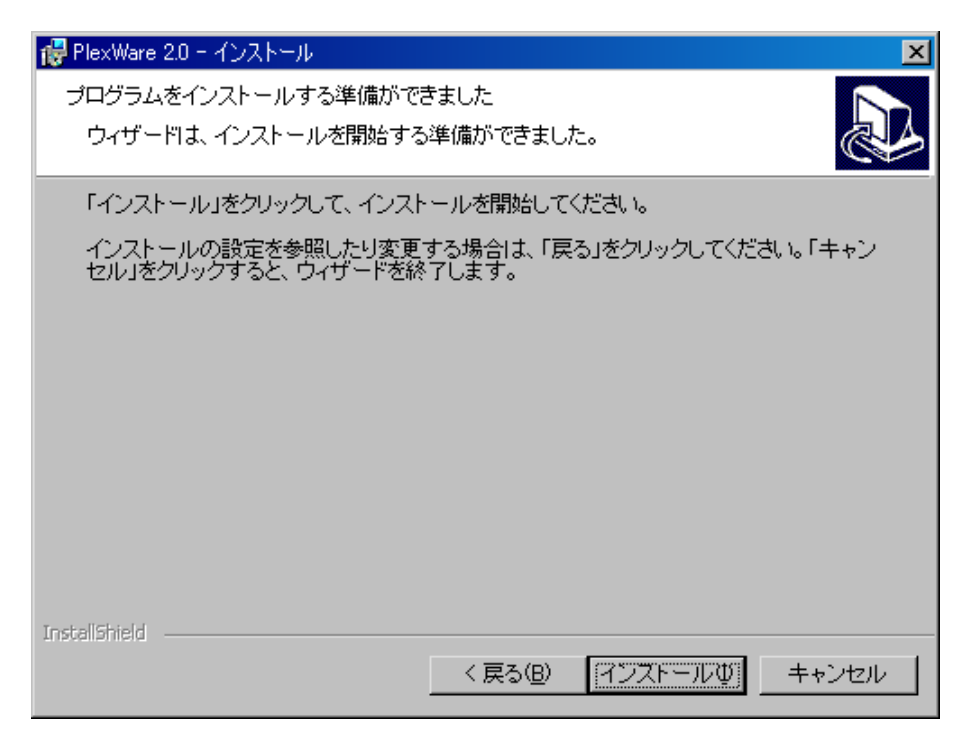

### 3.8 インストール終了

「完了」ボタンをクリックすると PlexWare のインストールが終了します。

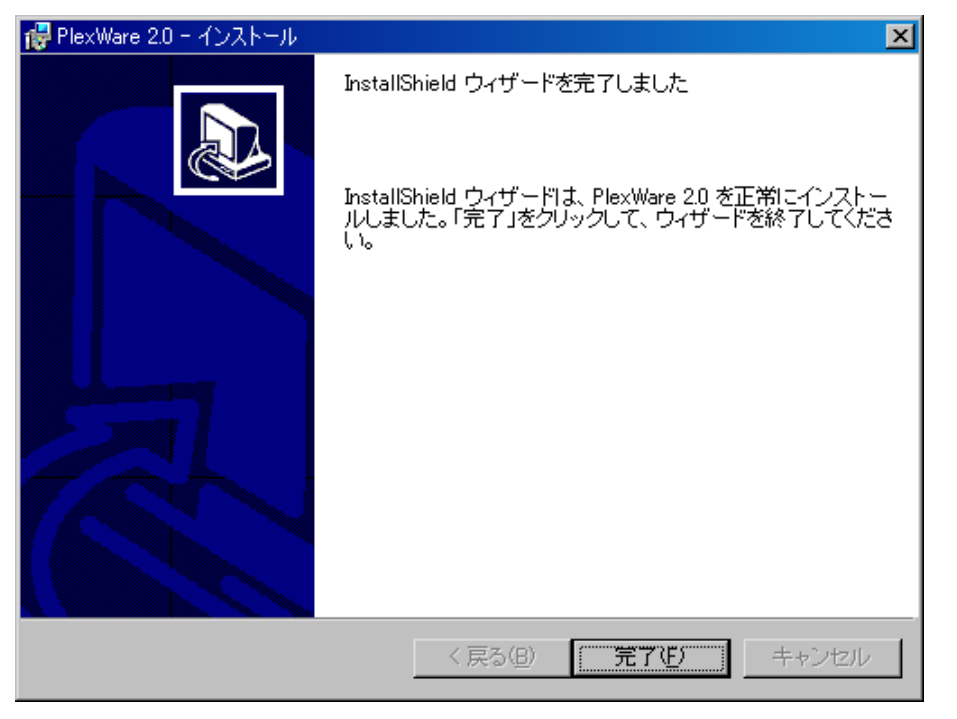

# 4 アンインストール

PlexWare のアンインストールはインストール CD の PlexWare フォルダにある setup.exe をダブルクリックします。

「プログラムの保守」画面で「削除」を選択し、「次へ」ボタンをクリックします。

| 🙀 PlexWare 2.0 - | InstallShield ウィザード                                                                   |
|------------------|---------------------------------------------------------------------------------------|
| プログラムの保持         | <del>,</del>                                                                          |
| プログラムを <b>3</b>  | 変更、修復、および削除します。                                                                       |
| ○ 変更(M)          |                                                                                       |
| 1 <sup>4</sup>   | インストールするプログラム機能を変更します。このオプションでは、<br>カスタム ダイアログを使ってインストールするプログラム機能を変更<br>することができます。    |
| C 修復(P)          |                                                                                       |
| F                | プログラム中のエラーを修復します。このオプションでは、失われたり<br>壊れたりしたファイル、ショートカット、およびレジストリ エントリを修正<br>することができます。 |
| ● 罰除(R)          |                                                                                       |
| 8                | コンピュータから PlexWare 2.0 を削除します。                                                         |
| InstallShield    |                                                                                       |
|                  | < 戻る(B) 次へ(N)> キャンセル                                                                  |

次に、「プログラムの削除」画面で「削除」ボタンをクリックします。

| 🔐 PlexWare 2.0 - アンインストール 🔀                                                   |
|-------------------------------------------------------------------------------|
| プログラムの削除                                                                      |
| ご使用のシステムからプログラムを削除するオプションを選択しました。                                             |
| 「削除」をクリックして、コンピュータから PlexWare 2.0 を削除してください。削除を実行<br>すると、このプログラムは、使用できなくなります。 |
| 設定を参照したり変更する場合は、「戻る」をクリックします。                                                 |
|                                                                               |
|                                                                               |
|                                                                               |
|                                                                               |
|                                                                               |
|                                                                               |
|                                                                               |
| InstallShield                                                                 |
| < 戻る(B)                                                                       |

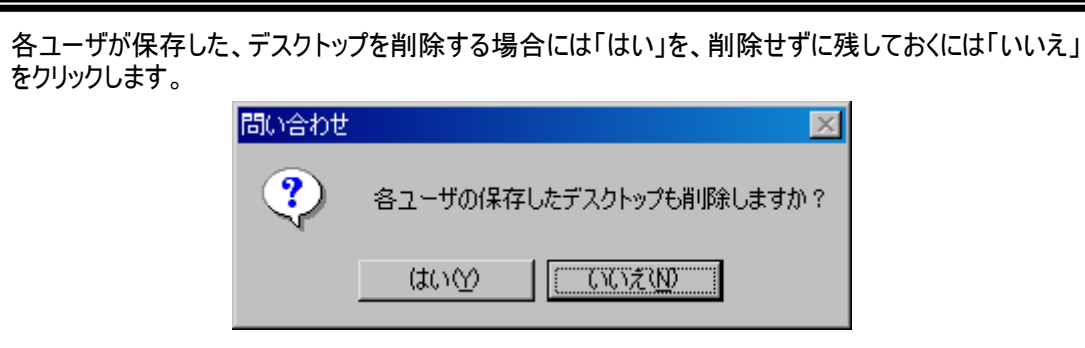

「完了」ボタンをクリックすると、PlexWareのアンインストールが終了します。

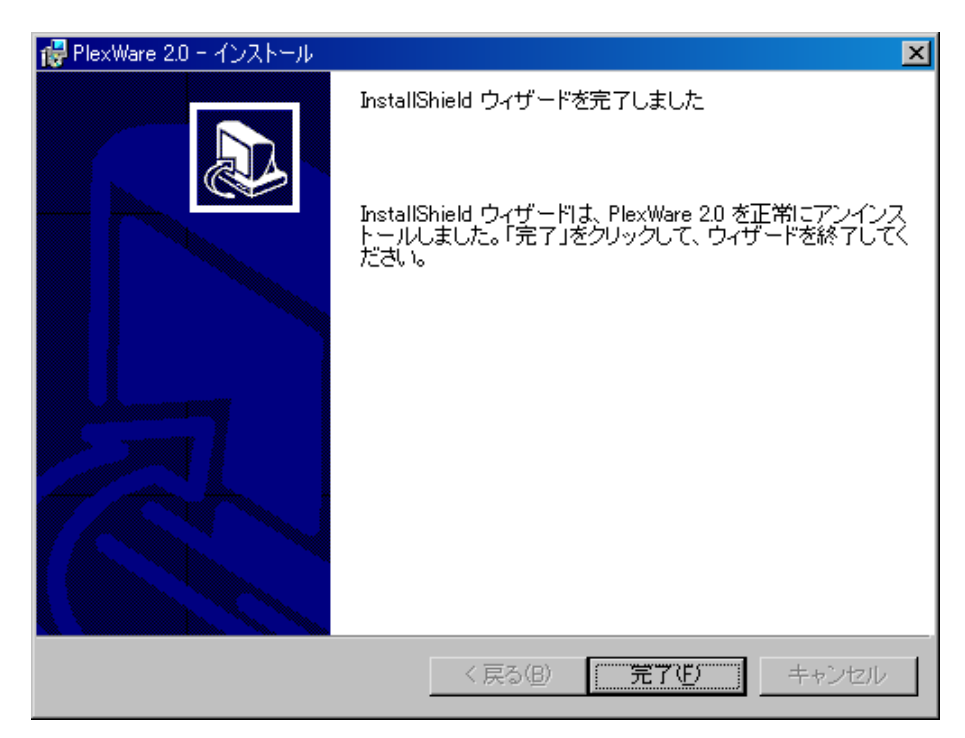